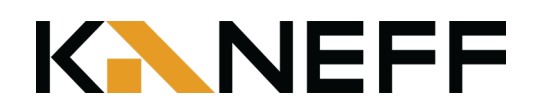

# how to use our parking meters Pay-by-License Plate

## Paying with Coin or Credit Card

### Parking Meter

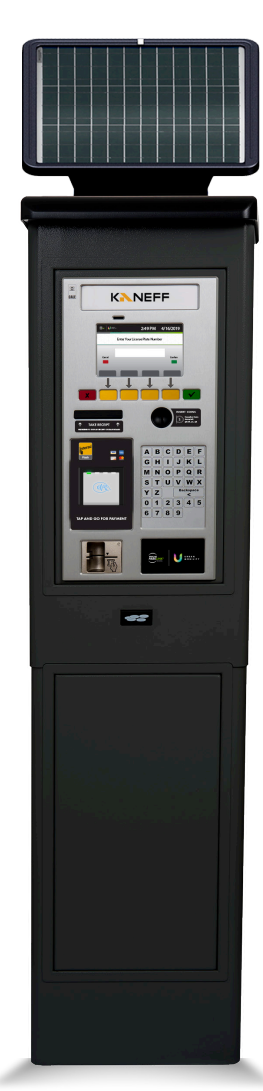

- To activate the parking meter, press the red, yellow, or green button.
- Enter your vehicle license plate number using the keyboard. Press the green button to confirm.
  - Choose your payment method:

#### **Coin Payment**

Insert coins into the coin slot until your desired time is displayed on the screen.

### Credit Card Payment

Insert your card into the credit card slot. Alternatively, you can tap your credit card, Apple Pay, Google Pay or Samsung Pay on the contactless reader.

- Press the green button to confirm your transaction.
- (5)

1

2

3

Your receipt will print and be dispensed from the paper dispenser. Take your receipt.

 There is no need to display your receipt on your vehicle dashboard. A cloud-based parking enforcement system recognizes your vehicle's license plate.

**K**NEFF

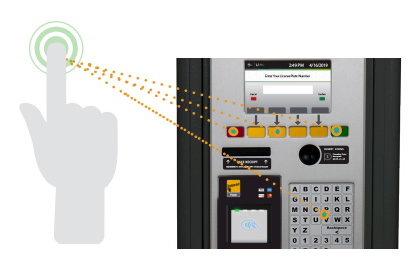

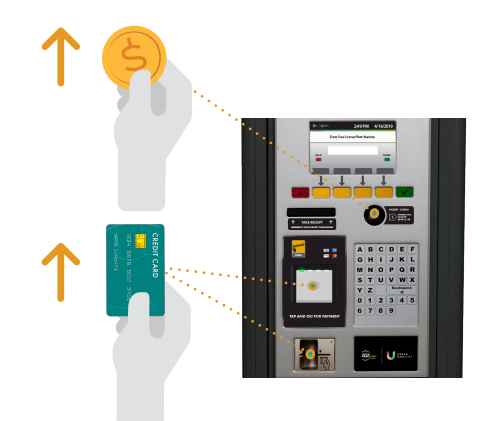

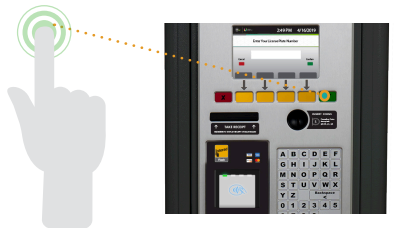

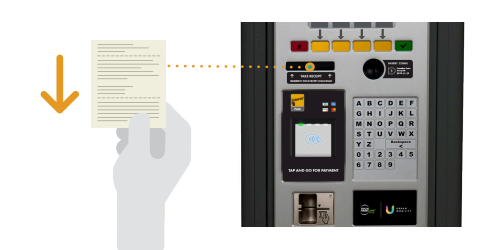

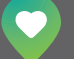

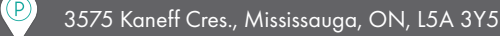

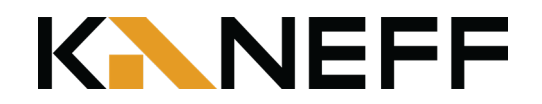

# HOW TO USE Parkedin Scan-to-Pay

## Paying with the Parkedin™ App

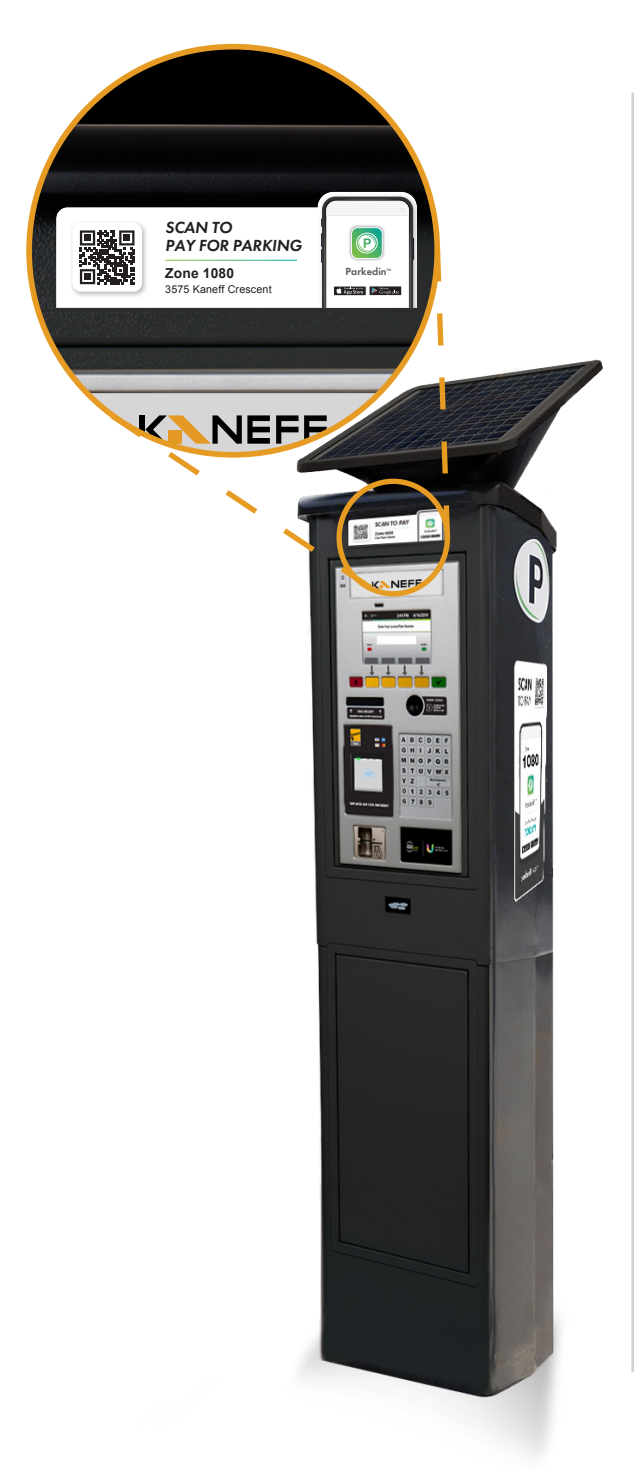

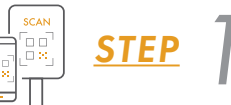

Scan the QR code on the sign located near or on the parking meter with a phone camera.

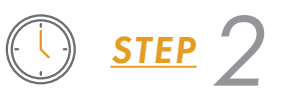

Enter the Zone ID and select your desired parking duration.

Zone ID: 1080

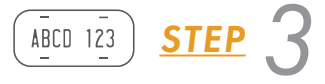

Enter your license plate number.

\$ <u>STEP</u>

Input your payment information to complete your purchase.

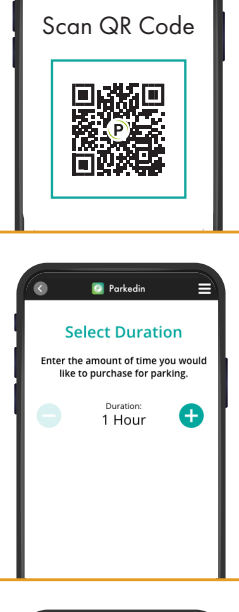

|                  | Add Vehicle            |  |
|------------------|------------------------|--|
| PI               | lease add your vehicle |  |
| License Plate    |                        |  |
| Your license pla | ste                    |  |
| Make             |                        |  |
| Your vehicle ma  | alce                   |  |
| Colour           |                        |  |
| Your vehicle co  | lour                   |  |
|                  |                        |  |
|                  |                        |  |
|                  |                        |  |

| < 🖸 Parkedin 🚍                                                                                  |
|-------------------------------------------------------------------------------------------------|
| Pay for Parking<br>Enter your credit card and billing<br>Information to complete your purchase. |
| Credit Card Number                                                                              |
| MM 01 · YY 20 ·                                                                                 |
| cvv                                                                                             |
| Cardholder Name                                                                                 |
| Street Address                                                                                  |
| Postal Code                                                                                     |
| SUBMIT                                                                                          |

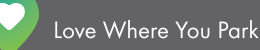